# マイキーIDの設定方法 その1:準備編

マイナポイントを利用するためには「マイキーID」の設定が必要です。「マイキーID」の設定方法を説明します。

**準備 – スマートフォンの準備とアプリのインストール** 

#### 1 スマートフォンの準備

マイナンバーカードに対応したNFCスマートフォンを準備します。

| 動作環境 | ■ スマートフォン<br>Android 5.1、6.0.1、7.0、8.0 かつ、<br>マイナンバーカードに対応したNFCスマートフォン                                                | マイナンバーカード<br>に対応したNFC<br>スマートフォン一覧<br>はこちら |
|------|----------------------------------------------------------------------------------------------------|--------------------------------------------|
|      | 「公的個人認証サービスポータル」の「マイナンバーカードに対応した<br>NFCスマートフォン一覧」にあてはまる機種を準備<br><u>https://www.jpki.go.jp/prepare/pdf/nfclist.pdf</u> |                                            |

## 2 アプリのインストール

「JPKI利用者ソフト」と「マイナポイント」アプリをインストールします。

 「Google Play」で「JPKI利用者ソフト」 (マイナンバーカードの読み取りに必要な アプリ)を検索します。

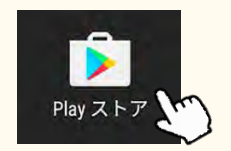

2. アプリをインストールします。

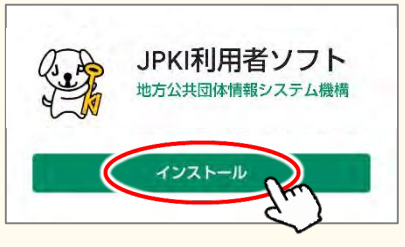

## 3 スマートフォンのNFC機能の有効化

- スマートフォンの [設定] から [NFC/おさいふケー タイ設定] にアクセスします。
  ⇒ [設定]-[無線とネットワーク内 もっと見る]-[NFC/おサイフケータイ設定]
- 2. NFC/おサイフケータイロック項目のチェックを外します。

 「Google Play」で「マイナポイント」アプリ (マイキーIDの作成・登録に必要なアプリ) を検索します。

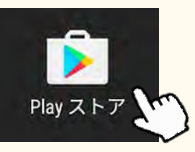

2. アプリをインストールします。

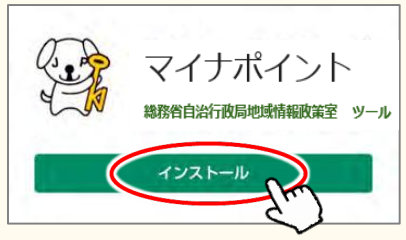

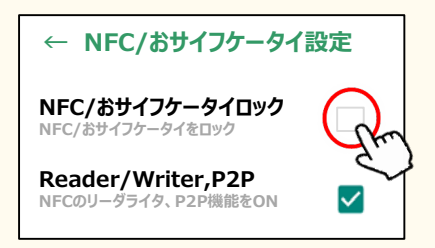

※機種により、操作手順や確認方法が異なる場合があります。見つからない場合は、スマートフォン内の検索機能で[NFC]と検索してください

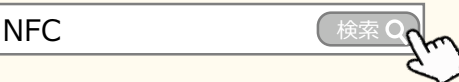

#### マイキーIDの設定手順

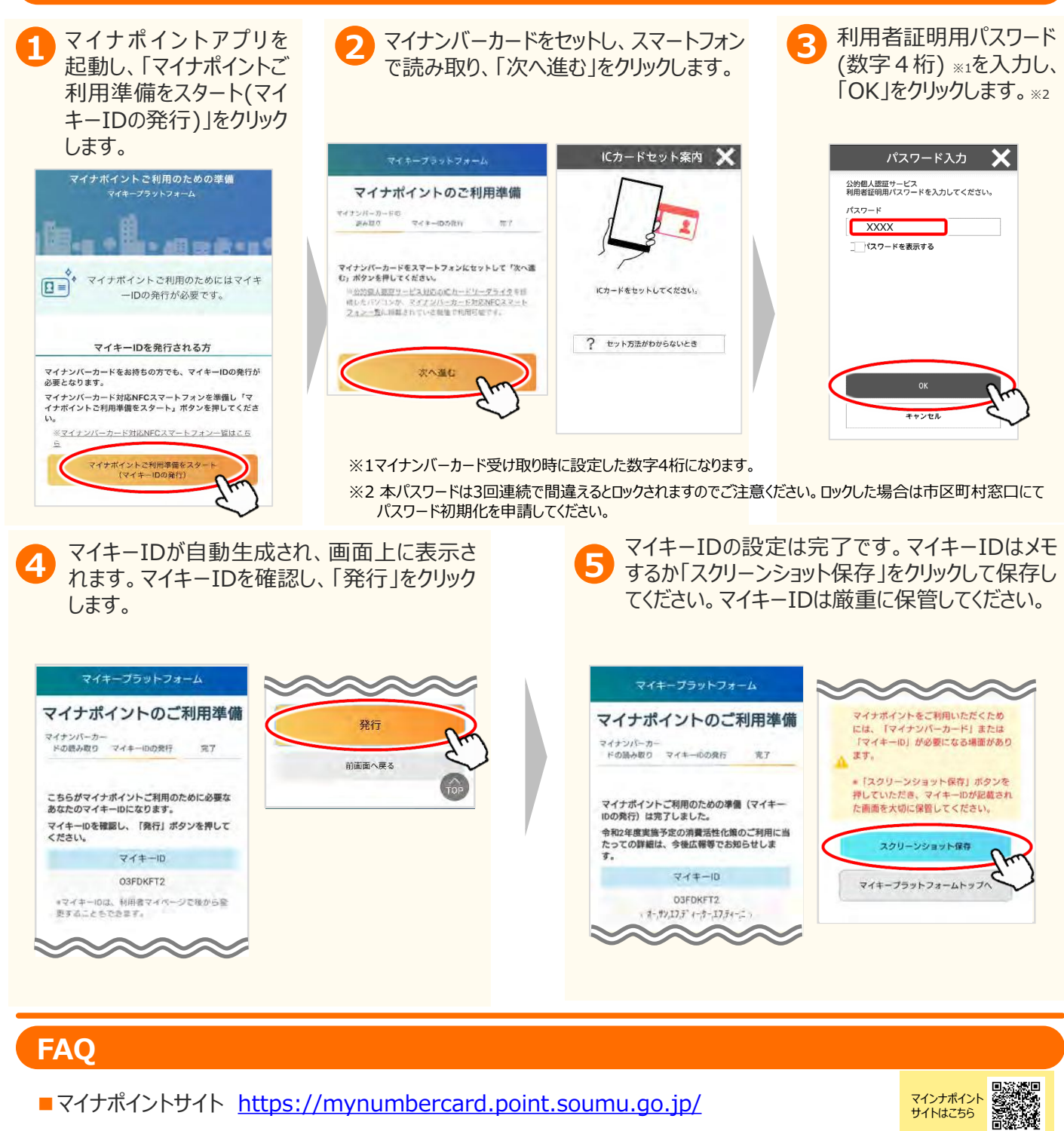

## お問い合わせ

■マイナンバー総合フリーダイヤル 0120-95-0178 (音声ガイダンスに従って「5番」を選択してください。)

※当該資料に記載した画面は、現時点のイメージです。最終的なデザインは変更になる可能性があります。